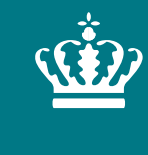

**Ministeriet for Fødevarer, Landbrug og Fiskeri** Landbrugsstyrelsen

# Brugervejledning til OrganicXseeds

Landbrugsstyrelsen Version 2 – maj 2024

## **OrganicXseeds (OXS)**

Den økologiske frødatabase – OrganicXseeds – bruges til at:

- tjekke om der er økologisk planteformeringsmateriale til rådighed
- søge om individuel tilladelse eller indtaste bekræftelse til brug af ikke-økologisk planteformeringsmateriale
- dokumentation for brug af ikke-økologisk planteformeringsmateriale

Læs mere i "Vejledning om økologisk jordbrugsproduktion" under kapitel 16.

## **Generel information om OrganicXseeds**

Brug aldrig Internet Explorer som browser, da browseren ikke understøtter OrganicXseeds databasen.

Du kan søge arter frem ved søgning på både dansk og latin.

Du behøver ikke være logget ind for at foretage søgninger i OrganicXseeds.

Du skal være logget ind for at lave en ansøgning om individuel tilladelse eller indtaste "til bekræftelse" ved brug af ikke-økologisk planteformeringsmateriale.

Du må ikke anvende planteformeringsmaterialet, før du har fået en individuel tilladelse Din logbog kan med fordel indeholde anvendelsestidspunkt som dokumentation.

## Søgning – tre typer af søgning

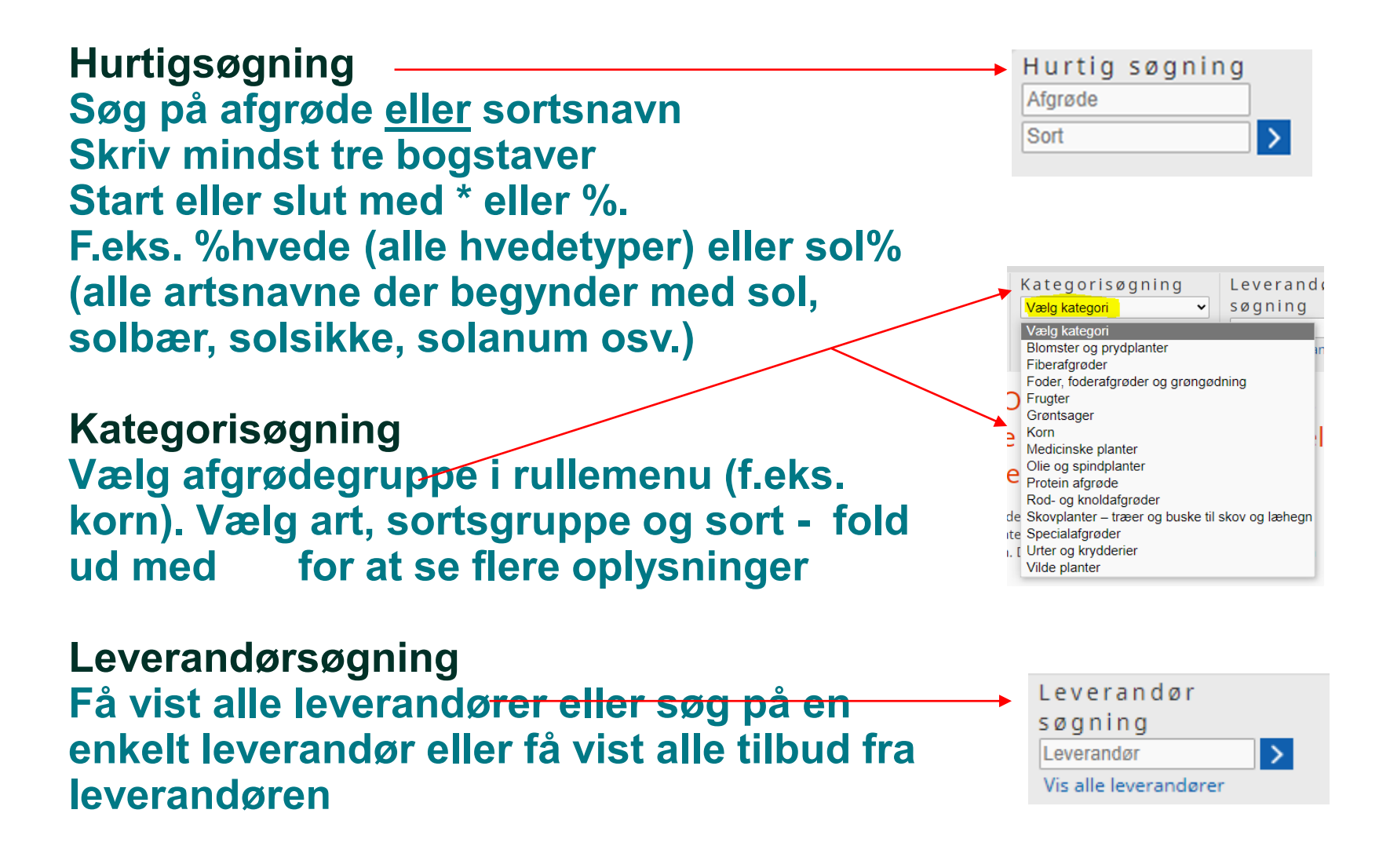

### Hvornår skal jeg søge i OrganicXseeds (OXS)?

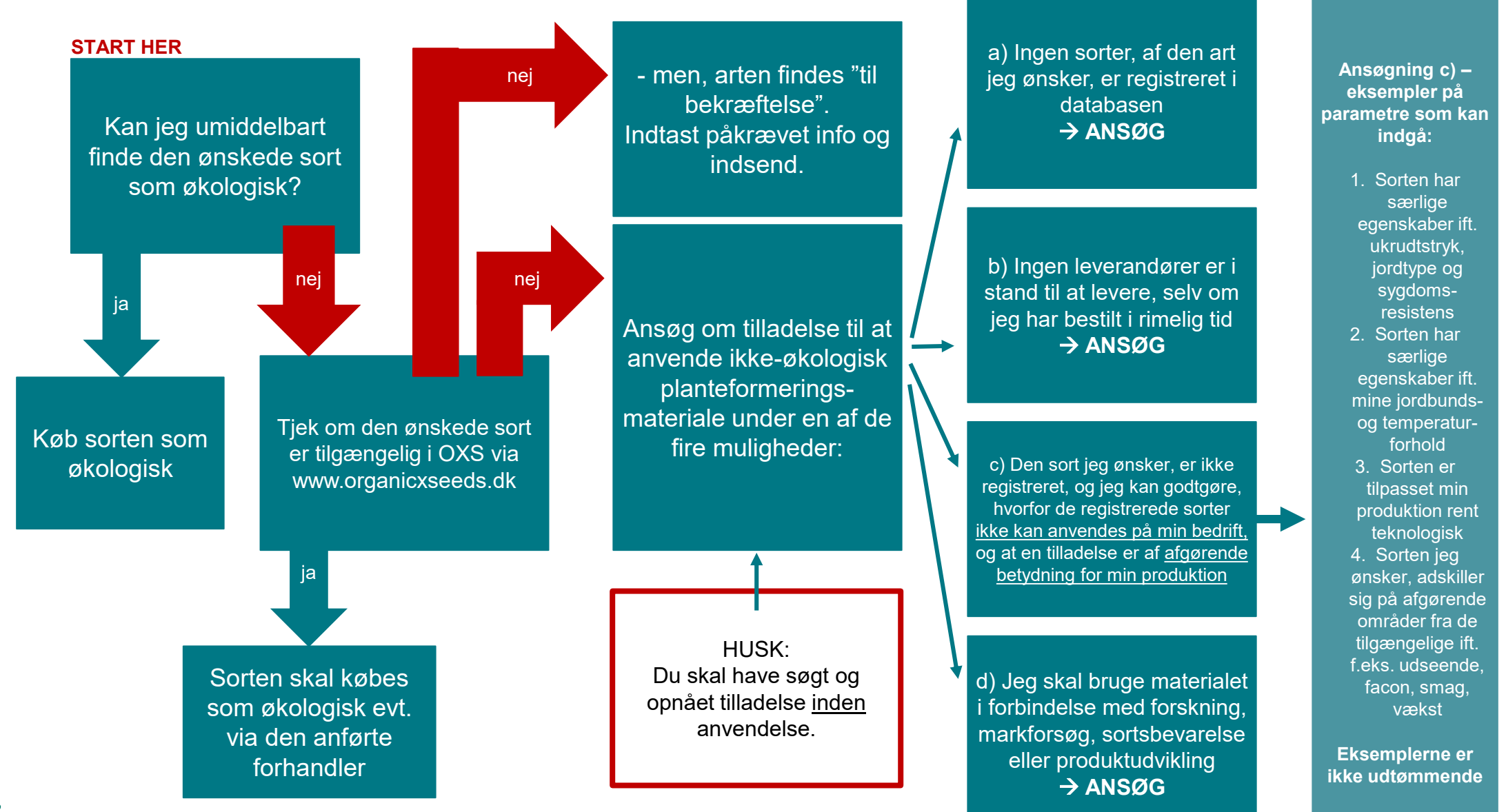

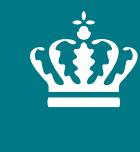

**Ministeriet for Fødevarer, Landbrug og Fiskeri** Landbrugsstyrelsen

## Oprettelse som bruger og login i OrganicXseeds

21. maj 2024 Landbrugsstyrelsen Version 1

## **Oprettelse som bruger i OXS**

Før du anvender ikke-økologiske frø på din bedrift, skal du have individuel tilladelse fra Landbrugsstyrelsen eller i nogle tilfælde anmelde at du bruger ikke-økologiske frø ("Til bekræftelse"). Begge dele skal ske via OXS og kræver at du er oprettet som bruger. I de tre billeder herunder ser du hvordan du opretter dig.

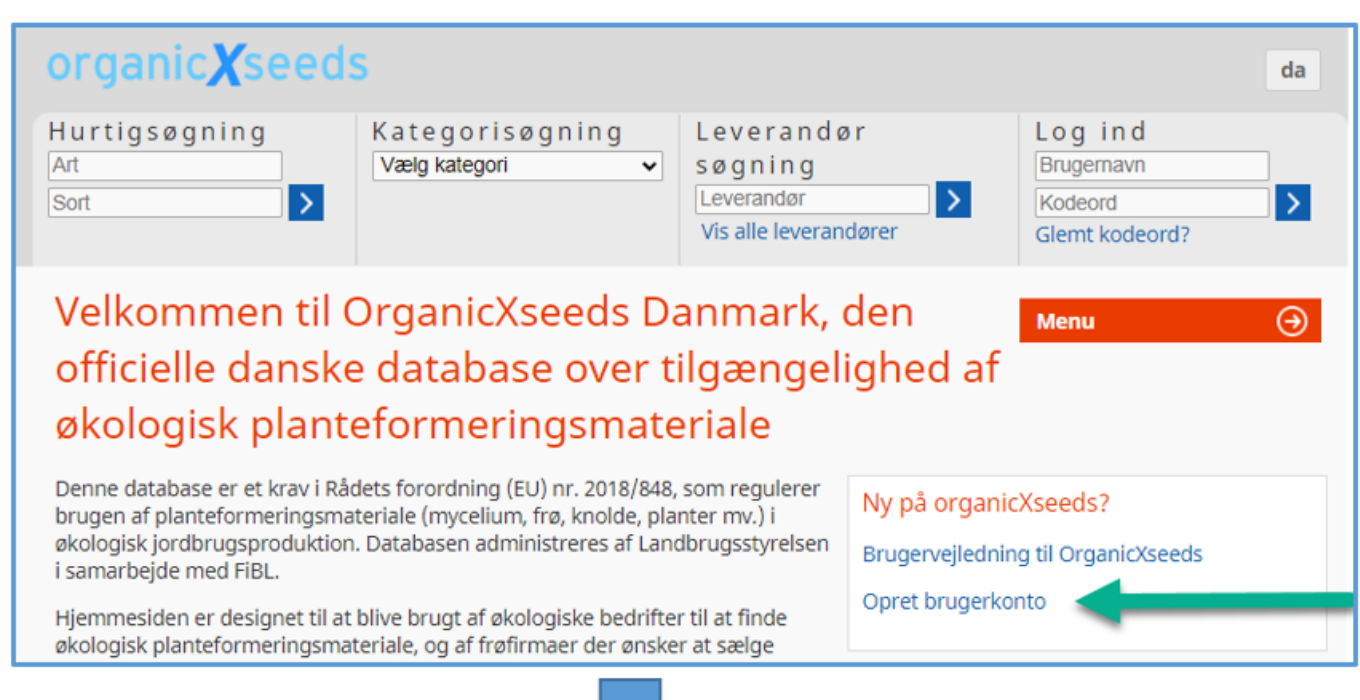

1. Tryk på "opret brugerkonto" på forsiden.

2. Udfyld de tre felter i skærmbilledet, som er vist herunder og tryk på "næste".

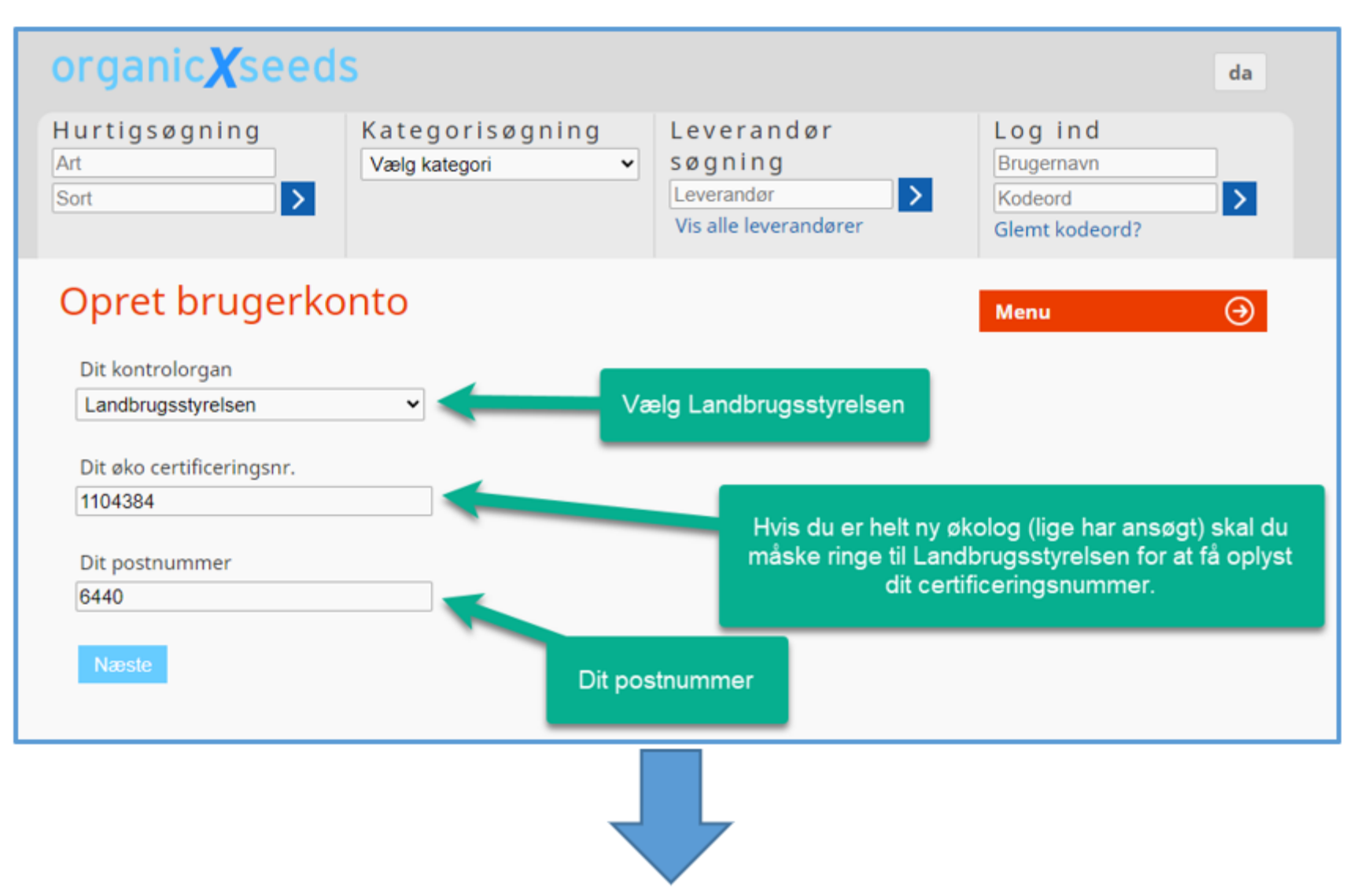

 Udfyld alle felter i skærmbilledet, som er vist herunder. Kodeordet skal være på mindst 10 tegn, indeholde store og småbogstaver, og tal. Tryk til sidst på "Næste".

**Bemærk:** Den mailadresse, du angiver her, er den, der benyttes til at få tilsendt nyt kodeord, hvis du glemmer det.

| organic <b>X</b> seed        | S                                 |                                                              | da                                                |
|------------------------------|-----------------------------------|--------------------------------------------------------------|---------------------------------------------------|
| Hurtigsøgning<br>Art<br>Sort | Kategorisøgning<br>Vælgkategori ✓ | Leverandør<br>søgning<br>Leverandør<br>Vis alle leverandører | Log ind<br>Brugemavn<br>Kodeord<br>Glemt kodeord? |
| Opret brugerko               | onto                              |                                                              | Menu 🤿                                            |
| Hej                          |                                   |                                                              |                                                   |
| Brugernavn                   |                                   |                                                              |                                                   |
|                              |                                   |                                                              |                                                   |
| Kodeord                      |                                   |                                                              |                                                   |
| Gentag kodeord               |                                   |                                                              |                                                   |
| E-mail adresse               | Gentag e-mail addre               | esse                                                         |                                                   |
| Vælg sprog                   |                                   |                                                              |                                                   |
| dansk                        | ~                                 |                                                              |                                                   |
| Næste                        |                                   |                                                              |                                                   |

## Log ind på brugerkonto

- Du kan herefter logge ind med valgt brugernavn og kodeord.
- Har du tidligere været logget ind, og kan du ikke huske din kode, kan du klikke på "glemt kodeord" få tilsendt en mail til den tilknyttede e-mailkonto.
- Hvis du har glemt dit brugernavn eller ikke længere har adgang til den mailadresse du benyttede ved oprettelsen skal du følge fremgangsmåden her:

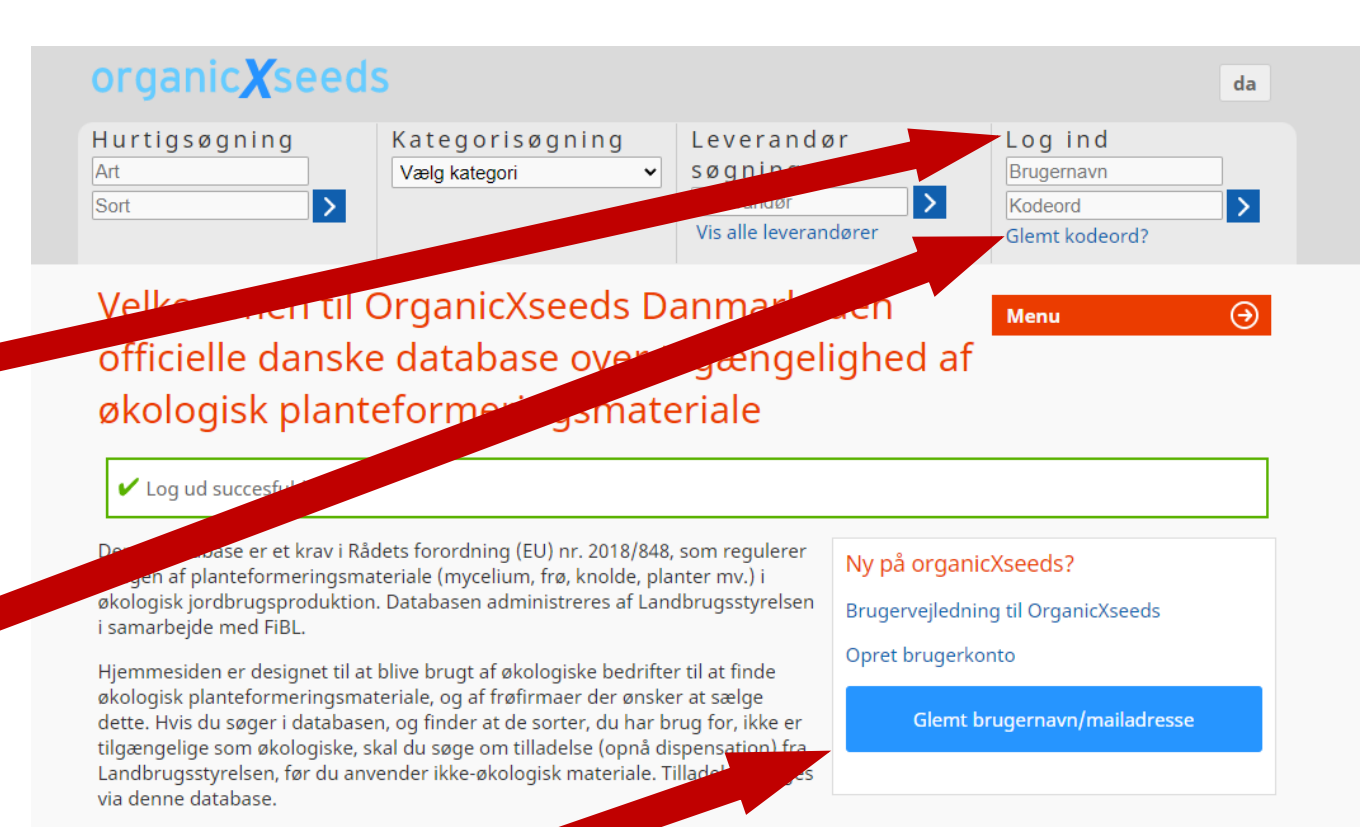

Databasen opdateres løbende. Hjælp os ved a iordbrugskontrol@lbst.dk, Databasea planteformeringsmateriale of orter.

Mulighederne f

e os om eventuelle fejl vedrørende tilgængeligheden af sorter på ren og administratorerne kan ikke holdes ansvarlige for det anvendte

madelse til anvendelse af ikke-økologisk planteformeringsmateriale er opdelt i fire forskellige kategorier

## Startside, når du er logget ind

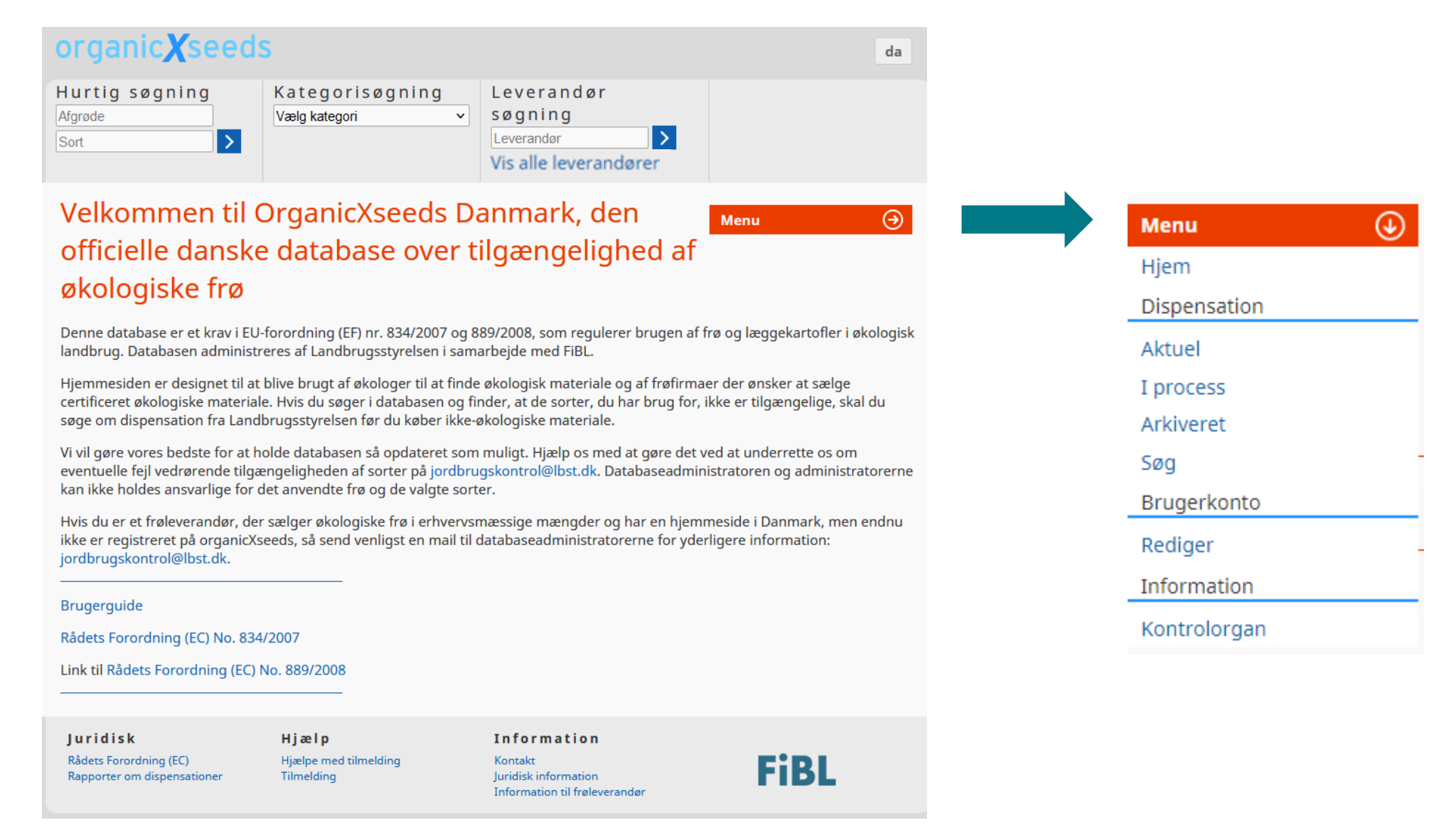

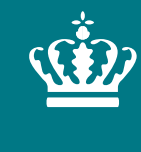

**Ministeriet for Fødevarer, Landbrug og Fiskeri** Landbrugsstyrelsen

# Ansøgning mv. i OrganicXseeds

21. maj 2024 Landbrugsstyrelsen

## Landbrugsstyrelsen har, for at skabe et bedre overblik, opdelt planteformeringsmaterialet i kategorier

| organic <b>X</b> seed                       | S                                                                        |                             | _           |                           | da                      |
|---------------------------------------------|--------------------------------------------------------------------------|-----------------------------|-------------|---------------------------|-------------------------|
| Hurtigsøgning                               | Kategorisøgning                                                          | Leverand                    | ør          | Log ind                   |                         |
| Art                                         | Vælg kategori                                                            | søgning                     |             | Brugernavn                |                         |
| Sort 🔸                                      | Vælg kategori                                                            |                             | >           | Kodeord                   | >                       |
|                                             | Blomster og prydplanter                                                  |                             | ndøler      | Glemt kodeord?            |                         |
|                                             | Foder, foderafgrøder og grøngø                                           | odning                      |             |                           |                         |
| Velkommen til (                             | Frugter<br>Grøntsager                                                    |                             | den         | Menu                      | $\overline{\mathbf{a}}$ |
| officielle danske                           | Korn                                                                     |                             | lighed a    | af                        |                         |
|                                             | Medicinske planter                                                       |                             |             |                           |                         |
| økologisk plant                             | e Protein afgrøde                                                        |                             |             |                           |                         |
|                                             | Rod- og knoldafgrøder                                                    |                             |             |                           |                         |
| Log ud succesfuld                           | Skovplanter – træer og buske ti<br>Specialaforøder                       | l skov og læhegn            |             |                           |                         |
| 5                                           | Urter og krydderier                                                      |                             |             |                           |                         |
| Denne database er et kravi Rå               | de Vilde planter                                                         |                             | N           | a rata Via a a da 2       |                         |
| brugen af planteformerin <mark>g</mark> sma | teriale (mycelium, frø, knolde, pl                                       | anter mv.) i                | ny pa org   | anicxseeds?               |                         |
| økologisk jordbrugsprodu <del>lition</del>  | Databasen administreres af Lar                                           | <del>ndbrugsstyrelsen</del> | Brugervejle | dning til OrganicXseeds   |                         |
| i samarbejde med FIBL.                      |                                                                          |                             | Opret brug  | erkonto                   |                         |
| Hjemmesiden er designet til at              | blive brugt af økologiske bedrifte                                       | er til at finde             | oprecordg   | cirkonto                  |                         |
| økologisk planteformeringsma                | teriale, og af frøfirmaer der ønsk                                       | er at sælge                 | Cla         | mt brugornavn/mailadrosse |                         |
| tilgængelige som økologiske s               | n, og finder at de sorter, du har i<br>kal du søge om tilladelse (oppå d | brug for, IKKe er           | Giel        |                           |                         |
| Landbrugsstyrelsen, før du anv              | vender ikke-økologisk materiale.                                         | Tilladelsen søges           |             |                           |                         |
| via denne database.                         | 5                                                                        | 5                           |             |                           |                         |

Databasen opdateres løbende. Hjælp os ved at underrette os om eventuelle fejl vedrørende tilgængeligheden af sorter på jordbrugskontrol@lbst.dk. Databaseadministratoren og administratorerne kan ikke holdes ansvarlige for det anvendte

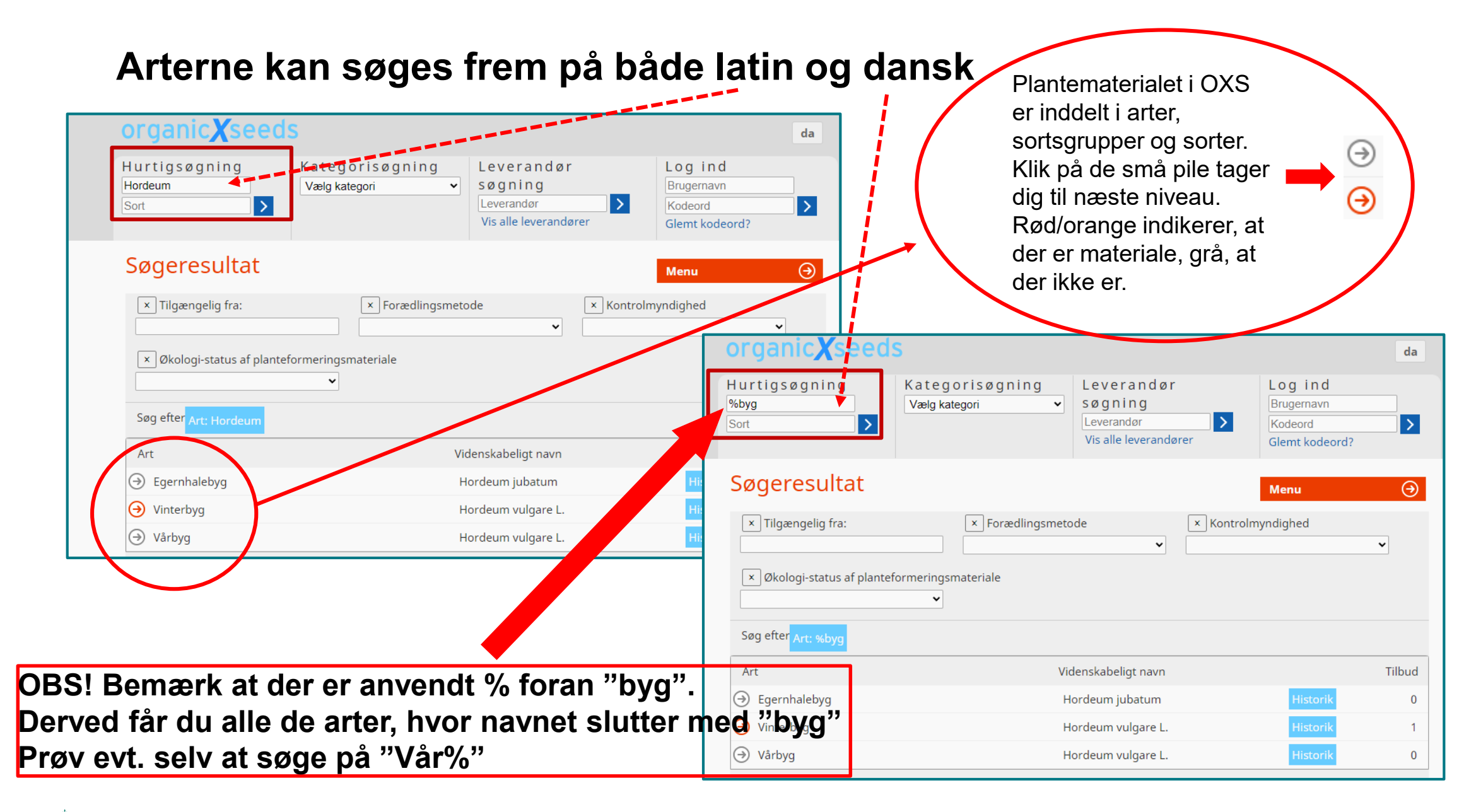

I skærmbilledet herunder er der først klikket på den

- rød/orange pil ud for arten (Vinterbyg),
- dernæst på pilen ved sortsgruppen (seksradet)
- og til sidst på sorten (Rubino)

Derved fremkommer leverandørens navn.

Når man klikker på leverandørens navn får man yderligere oplysninger – det kan være at sorten er afprøvet under danske forhold eller andre væsentlige oplysninger.

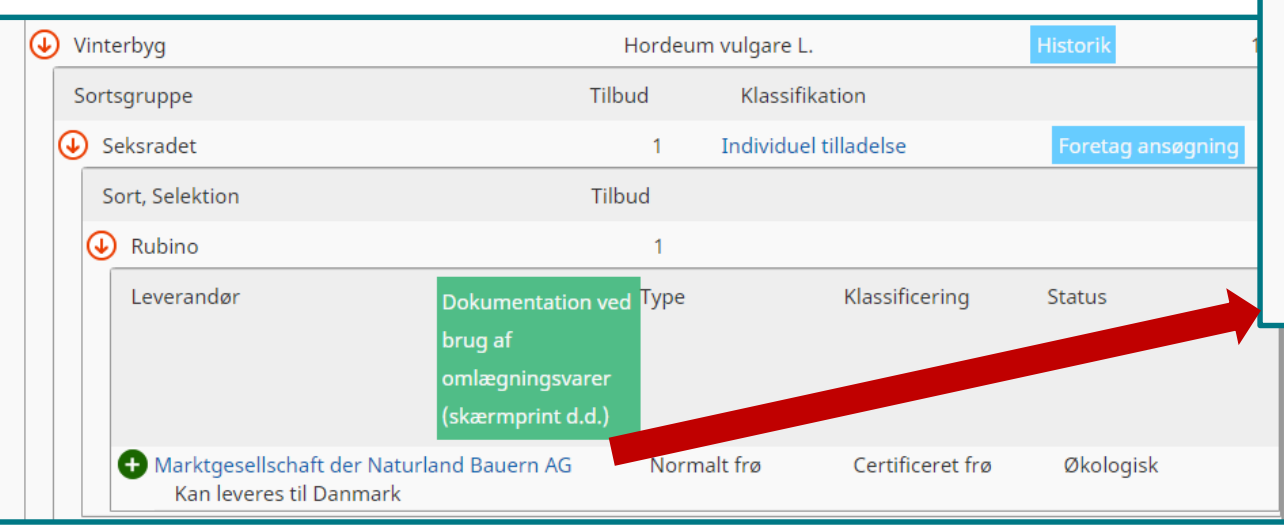

| Sort, Klassifikation   | Rubino                                    |
|------------------------|-------------------------------------------|
| Tilgængelighed         | 🕀 Sorter der i øjeblikket er tilgængelige |
| Art                    | Vinterbyg (Hordeum vulgare L.)            |
| Sortsgruppe            | • Seksradet                               |
| Туре                   | Normalt frø                               |
| Klassificering         | Certificeret frø                          |
| Certificering          | Naturland (DE)                            |
| Forædler               | Hauptsaaten der Rheinprovinz GmbH         |
| Forædlingsmetode       | Ikke-økologisk                            |
| Omlægningsvare         | 0                                         |
| Yderligere oplysninger |                                           |
| Specielle funktioner   |                                           |

## Sortsgrupper

Hver afgrøde/art er opdelt i sortsgrupper efter formål, væksthus, selvpluk osv. For nogle arter er der også sortsgrupper for både frø og planter.

For nogle afgrøder er der sortsgrupper både til landbrug og havebrug.

Hver sortsgruppe har sin egen statustekst, det er den der står under overskriften "klassifikation".

Du skal være opmærksom på, at den afgrøde du søger, kan optræde i flere sortsgrupper.

Vælg den korrekte sortsgruppe ved dispensationsansøgning.

| Vintertriticale               |        | X Triticosecale Wittm. ex A.Camu | IS                |
|-------------------------------|--------|----------------------------------|-------------------|
| Sortsgruppe                   | Tilbud | Klassifikation                   |                   |
| ⊖ Efterafgrøder/biodiversitet | 0      | Kategori 1                       | Foretag ansøgning |
| ⊖ Generelt                    | 8      | Individuel tilladelse            | Foretag ansøgning |

## Hvornår kan du med fordel indsende din ansøgning?

Du kan med fordel indsende din ansøgning ca. 4 uger inden anvendelse.

Der kan som udgangspunkt kun opnås individuel tilladelse til anvendelse af ikkeøkologisk planteformeringsmateriale i indeværende sæson. Har du behov for en udvidet periode er dette muligt. I så fald skal du oplyse forventet udsædsmængde på ugebasis.

Skal du bruge svampemycelium, kan du undtagelsesvist ansøge for et år ad gangen.

Husk altid, at det er <u>anvendelsestidspunktet</u>, der væsentligt i forhold til ansøgning om individuel tilladelse.

Hvis du vælger at indkøbe planteformeringsmaterialet, inden du har opnået en individuel tilladelse, er det for egen risiko at anvende det indkøbte planteformeringsmateriale, da det er usikkert, om det efterfølgende bliver muligt at opnå en individuel tilladelse.

Landbrugsstyrelsen benytter flg. vejledende opdeling i sæsoner i sagsbehandlingen af dispensationsansøgninger: Forårssæson (afgrøder der sås/plantes i starten af vækstsæsonen): 1. januar til 30. juni Efterårssæson (afgrøder der sås/plantes i slutningen af vækstsæsonen): 1. juli til 31. december

## Statustekster (klassifikation)

Kategori 1 En kategori 1-klassificering betyder, at der som udgangspunkt ikke kan gives tilladelse til ikke-økologisk planteformeringsmateriale, hvis der er økologisk materiale til rådighed.

### Individuel tilladelse

Mulighed for individuel tilladelse, hvis du kan godtgøre, at ingen af de tilgængelige sorter under arten kan anvendes på din bedrift, og at en tilladelse derfor er af afgørende betydning for din produktion.

### Til bekræftelse

Anvendelse af ikke-økologisk planteformeringsmateriale uden ansøgning, men du skal indsende bekræftelse på sort, sortsgruppe, mængde, areal og anvendelsestidspunkt.

## Ansøgning om individuel tilladelse

Tjek om den ønskede sort findes som økologisk.

Tjek om de tilgængelige sorter kan anvendes som alternativ.

Ansøg ved at klikke på det blå felt "Foretag ansøgning".

Der skal indsendes én ansøgning/bekræftelse pr. sort.

OBS! Landbrugsstyrelsen kan vælge at fastholde "Individuel tilladelse" for en sortsgruppe, selvom der ikke er tilgængelige sorter i databasen

Grå pil = Ingen tilgængelige sorter ⊖ Rød pil = Tilgængelige sorter ⊖

|                                                                                                    | <b>.</b>                          |                                                  |                                                    |              |          | au        |
|----------------------------------------------------------------------------------------------------|-----------------------------------|--------------------------------------------------|----------------------------------------------------|--------------|----------|-----------|
| urtig søgning<br>rødkløver                                                                                                    | Kategorisøgning<br>Vælgkategori v | Leve<br>søgr<br>Levera<br>Vis a                  | erandør<br>ning<br>Ile leverand                    | dører        |          |           |
| Søgeresultat                                                                                                    |                                   |                                                  |                                                    |              | Menu     | Θ         |
| X Tilgængelig fra:      Status for planteformerir                                                                                                    | x Avlsmetode                      |                                                  | <b>``</b>                                          | × Forening   |          | ~         |
| Søg efter <sub>Afgrøde:</sub> *rødkløve                                                                                                    | r                                 |                                                  |                                                    |              |          |           |
| Arter                                                                                                    | Vi                                | denskabe                                         | eligt navn                                         |              | 10.0     | Tilbuc    |
| KØUKIDA                                                                                                    |                                   | rifolium p                                       | bratense L.                                        |              | HISTORIK | 19        |
| Conternue                                                                                                    |                                   |                                                  | tile antifile atta                                 |              |          |           |
| Sortsgruppe                                                                                                    |                                   | 12                                               | Individual titr                                    | n            | Foretag  | angganing |
| Sortsgruppe                                                                                                    | Tiller                            | 13                                               | Individuel tilla                                   |              | Foretag  | ansøgning |
| Sortsgruppe<br>Diploid  Sort, Selektion                                                                                                    | Tilbu                             | 13<br>1d                                         | Khosifikatio<br>Individuel tilla<br>Kan leveres t  | aderse<br>il | Foretag  | ansøgning |
| Sortsgruppe<br>Diploid<br>Sort, Selektion<br>Aiace                                                                                                    | Tilbu                             | 13<br>ud<br>1                                    | Kloseifikatio<br>Individuel tilla<br>Kan leveres t | aderse       | Foretag  | ansøgning |
| Sortsgruppe<br>Diploid Sort, Selektion Aiace Arija Callisto                                                                                                    | Tilbu                             | 13<br>Jd<br>1<br>1                               | Kloseifikatio<br>Individuel tilla<br>Kan leveres t | alderse      | Foretag  | ansøgning |
| Sortsgruppe<br>Diploid<br>Sort, Selektion<br>Aiace<br>Arija<br>Callisto<br>Sortgruppe                                                                                     | Tilbu                             | 13<br>ud<br>1<br>1<br>1                          | Klassifikatio<br>Individuel tilla<br>Kan leveres t | auerse.      | Foretag  | ansøgning |
| Sortsgruppe<br>Diploid<br>Sort, Selektion<br>Aiace<br>Arija<br>Callisto<br>Ganymed<br>Harmonie diploid                                                                    | Tilbu                             | 13<br>ud 1 1 1 1 1 2                             | Klassifikatio<br>Individuel tilla<br>Kan leveres t | aderse.      | Foretag  | ansøgning |
| Sortsgruppe<br>Diploid<br>Sort, Selektion<br>Aiace<br>Arija<br>Callisto<br>Ganymed<br>Harmonie, diploid                                                                   | Tilbu                             | 13<br>1d<br>1<br>1<br>1<br>1<br>2<br>2           | Klassifikatio<br>Individuel tilla<br>Kan leveres t | aderse.      | Foretag  | ansøgning |
| Sortsgruppe                                                                                                    | Tilbu                             | 13<br>rd 1 1 1 1 2 2 3                           | Klassifikatio<br>Individuel tilla<br>Kan leveres t | auerse.      | Foretag  | ansøgning |
| Sortsgruppe                                                                                                    | Tilbu                             | 13<br>rd<br>1<br>1<br>1<br>1<br>2<br>2<br>3<br>1 | Kan leveres t                                      | aderse.      | Foretag  | ansøgning |
| Sortsgruppe                                                                                                    | Tilbu                             | 13<br>rd 1 1 1 1 2 2 3 1 1 1 1 2 1 1 1 1 1 1 1 1 | Kan leveres t                                      | aderse.      | Foretag  | ansøgning |
| Sortsgruppe<br>Diploid<br>Sort, Selektion<br>Aiace<br>Arija<br>Callisto<br>Callisto<br>Ganymed<br>Harmonie, diploid<br>Lucrum<br>Milvus<br>Nemaro<br>Salino<br>Mikrogrønt | Tilbu                             | 13<br>rd 1 1 1 1 2 2 3 1 1 1 0                   | Kan leveres t                                      | adelse       | Foretag  | ansøgning |

## Ansøgning om individuel tilladelse

## Start med at udfylde:

- Sortsnavn
- Mængde (vælg enhed)
- Areal (vælg enhed)
- Vælg en af begrundelserne a, b, c, d eller e (se næste side)

| Ønsket sort         |                 |   |
|---------------------|-----------------|---|
| Nødvendig mængde c. | (Enhed)<br>Tons | ~ |
| Areal / mængde      | (Enhed)<br>ha   | ~ |

nde sorter af den valgte afgrøde og afgrødetype er anført som tilgængelige i databasen i din region

Caddy = Delfin (Velegnet til danske forhold) = 3x Dominik (Velegnet til danske forhold) = Dominik (oml.) = Lion oml. Poseidon oml. = 3x Symphony (Velegnet til danske forhold) = Symphony (oml.)

#### Begrundelse

Du skal i dialogboksen nedenfor angive en begrundelse for hvorfor du ønsker at benytte ønskede sort. Det er vigtigt at udfylder alle punkter i formularen, hvis alle punkterne ikke er udfyldt kan den ikke behandles.

 $\odot$  (a) Ingen sorter af de arter, som jeg vil bruge, er registreret i den økologiske frø database.

○ (b) Frøleverandøren er ikke i stand til at levere frø eller lægge kartofler før såning eller plantning på trods af at frøene, læggekartoflerne eller det vegetative lægge materiale er bestilt i rimelig tid.

○ (c) Den sort, som jeg vil bruge, er ikke registreret i databasen, og ingen af de registrerede alternativer af samme art er passende til min produktion. (Du skal angive en begrundelse nedenfor).

(d) Denne sort skal dyrkes for

○(d1) Forsøgmæssig formål

○(d2) småskala feltforsøg

○(d3) sortsbevarelse

○(e) Produktion af hjemmeproducet udsæd.

Beskrivelse

Angiv begrundelsen for en dispensationsansøgning i boksen nedenfor. Du skal altid angive en skriftlig begrundelse i boksen. For C skal begrundelsen indeholde en uddybende begrundelse for hvorfor du ikke kan anvende de økologiske sorter der er angivet i databasen.

For anmeldelse af brug af ikke økologisk lægge materiale til eget opformering (e) skal du angive hvor meget udsæd du forventer at producere til brug næste år.

Anvendelsestidspunkt

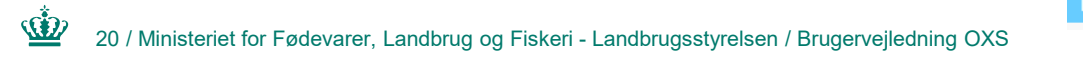

Indsend ansøgnin

## Hvilken begrundelse skal du vælge

Begrundelse A: Vælges hvis der ikke er tilgængelige sorter under nogen af sortgrupperne på arten. Ingen beskrivelse nødvendig, kun et kryds i a.

Begrundelse B: Vælges hvis leverandøren ikke kan levere frø eller planteformeringsmateriale, som er bestilt i rimelig tid. Vedlæg dokumentation for dette, der er en knap nederst tv. "vælg fil". Hvis du vil begrunde yderligere kan du skrive i feltet ved c (se næste side).

Begrundelse C: Der er tilgængelige sorter under en eller flere af sortsgrupperne, og du skal derfor begrunde, <u>hvorfor du ikke kan anvende en af de tilgængelige sorter</u> <u>under arten</u>. Skriv din begrundelse i feltet med titlen "Begrundelse ved valgmulighed c".

Begrundelse D: Du skal oplyse, hvad formålet med forsøget er i beskrivelsen.

Begrundelse E: Hjemmeproduceret udsæd. Det er vigtigt, at du oplyser, hvor meget du forventer at producere samt, hvor meget udsæd du skal anvende det kommende år til produktion af salgsafgrøder.

## Individuel tilladelse, ansøgning - fortsat

## Skriv (kun) en begrundelse hvis du har valgt valgmulighed c.

Skriv (kun) en begrundelse hvis du har valgt valgmulighed d. Beskriv hvad formålet med forsøget er, f.eks. sortsafprøvning.

<u>NB! Ved produktion af egen udsæd</u> (begrundelse e): Notér i tekstfeltet forventet udbytte samt udsædsmængde det kommende år.

Angiv forventet anvendelsestidspunkt.

Vedhæft evt. bilag med yderligere information/dokumentation.

### Indsend ansøgning ved at klikke på det

22 / Ministeriet for Fødevarer, Landbrug og Fiskeri - Landbrugsstyrelsen / Brugervejledning OXS

#### Begrundelse ved valgmulighed (c)

Du skal i tekstfeltet nedenfor angive en begrundelse for, hvorfor det tilgængelige økologiske materiale i OrganicXseeds ikke kan anvendes i din produktion, herunder på hvilke punkter en tilladelse har afgørende betydning for din produktion. Når du skal begrunde valgmulighed c), kan du med fordel orientere dig i kapitlet om OrganicXseeds i Vejledning om økologisk iordbrugsproduktion .

#### Beskrivelse af formålet med forsøg mv. ved valgmulighed (d)

For at Landbrugsstyrelsen kan godkende din ansøgning under valgmulighed d), skal du beskrive dit forsøg, markforsøg, formålet med sortbevarelsen eller produktudvikling. Dette gør du i tekstfeltet nedenfor eller f.eks. ved at vedhæfte en forsøgsbeskrivelse.

#### Supplerende information ved valgmulighed (e)

For at anmelde af brug af ikke-økologisk planteformeringsmateriale til egen opformering, skal du angive, hvor meget du forventer at høste i indeværende år, samt hvor meget du forventer at udså i det efterfølgende år. Du skal også oplyse forventet antal hektar. Dette gør du i tekstfeltet nedenfor.

#### Anvendelsestidspunkt

#### Bilag

Her kan du uploade op til 3 filer som bilag.

Vælg fil Der er ingen fil valgt

### Vælg fil Der er ingen fil valgt

Vælg fil Der er ingen fil valgt

## Begrundelser for individuel tilladelse, hvor der er alternativer i databasen (valgmulighed c)

Det er væsentligt, at du i din begrundelse fokuserer på at godtgøre, at ingen af de registrerede alternativer inden for samme art er egnede til din produktion, navnlig hvad angår agronomiske og pedoklimatiske forhold og de teknologiske egenskaber. Eksempler herpå er følgende:

• Agronomiske forhold; sygdomsresistens, skadegørere, jordtype, ukrudtstryk og anvendelsesformål

• Pedoklimatiske forhold; lokalitet, temperatur, luftfugtighed, vand og specielle jordbundsforhold

• Teknologiske egenskaber; pelletering, slebet frø, specielle produktionsforhold eller maskiner, ensartet høst, emballering af færdig afgrøde mv.

... fortsættes næste side.

## Eksempler på hvad det kan være relevant at beskrive

Overvej om en eller flere af nedenstående punkter kan være relevant at medtage i din ansøgning under beskrivelsen, hvis det har betydning for dit sortsvalg:

Jordbundsforhold
Sygdom/resistens
Farve
Afgrødehøjde
Kompakt vækst eller plantedækning
Ukrudtstyper i marken
Klimatiske forhold
Bestøvning
Frø eller stiklinger

Du skal i din ansøgning beskrive og begrunde, hvorfor de tilgængelige sorter i databasen ikke kan anvendes på din bedrift.

Du skal <u>ikke</u> beskrive, hvorfor du gerne vil anvende den ikke-økologiske sort, medmindre det er for at beskrive forskellene på den ansøgte sort og de tilgængelige sorter i databasen. Eksempel på en <u>utilstrækkelig</u> beskrivelse i ansøgning ved individuel tilladelse, begrundelse C

Eks 1: "Jeg har brugt sorten i mange år og den har en god resistens."

Beskrivelsen er ikke tilstrækkelig, da ansøger ikke har godtgjort, hvorfor det ikke er muligt at anvende en af de tilgængelige sorter i databasen.

Havde beskrivelsen i stedet været formuleret med f.eks. "Sort 1 i databasen ikke er resistent mod xxx, som er vigtig på netop min bedrift. Sort 2 er ikke egnet på sandjord, og jeg har sandjord på det areal, hvor jeg skal så sorten."

Det er vigtigt at forholde sig til alle de tilgængelige sorter under arten. Hvis der er tale om, at den ansøgte sort adskiller sig betydeligt, f.eks. hvis du skal bruge en cherrytomat, og der er kun bøftomater tilgængelige i databasen, vil dette naturligvis være relevant i forhold til vurderingen.

Hvis der er sorter under arten markeret med "Velegnet til danske forhold" skal der en meget god begrundelse til, da der er tale om sorter, som specialistgruppen har vurderet velegnet til brug under danske forhold eller hvor der foreligger afprøvningsresultater.

## Til bekræftelse

Udfyld: Sortsnavn Mængde (vælg enhed) Areal (vælg enhed)

Du bør dobbelttjekke: At den ønskede sort ikke er tilgængelig som økologisk

Gem bekræftelse ved at klikke på det blå felt.

| Tel.:                                                                         |                                                  |   |  |
|-------------------------------------------------------------------------------|--------------------------------------------------|---|--|
| E-mail addresse:                                                              |                                                  |   |  |
| Peference nummer:                                                             |                                                  |   |  |
| Reference nummer:                                                             |                                                  |   |  |
| Afgrøde: Markært (Pisum sativum                                               | L. (partim))                                     |   |  |
| Afgrøde: Markært (Pisum sativum<br>Sortsgruppe: Helsæd                        | L. (partim))                                     |   |  |
| Afgrøde: Markært ( <i>Pisum sativum</i><br>Sortsgruppe: Helsæd<br>Ønsket sort | L. (partim))                                     |   |  |
| Afgrøde: Markært ( <i>Pisum sativum</i><br>Sortsgruppe: Helsæd<br>Ønsket sort | L. (partim))                                     |   |  |
| Afgrøde: Markært ( <i>Pisum sativum</i><br>Sortsgruppe: Helsæd<br>Ønsket sort | L. (partim))                                     |   |  |
| Afgrøde: Markært ( <i>Pisum sativum</i><br>Sortsgruppe: Helsæd<br>Ønsket sort | L. (partim))<br>(Enhed)<br>Tons                  | ~ |  |
| Areal / mængde                                                                | L. (partim))<br>(Enhed)<br>Tons<br>(Enhed)       | ~ |  |
| Areal / mængde                                                                | L. (partim))<br>(Enhed)<br>Tons<br>(Enhed)<br>ha | ~ |  |

## Dokumentation ved indkøb af ikke-økologiske frø under kategorien "Til bekræftelse"

Tjek statusteksten i OrganicXseeds – der kan være krav om ansøgning, selvom der ikke er økologisk frø til rådighed.

Klik på blåt felt "Til bekræftelse" ud for sortsnavn og udfyld dokumentation i forbindelse med indkøb af ikke-økologisk frø, det kan ikke gøres senere, da du skal indsende bekræftelsen inden du sår eller planter.

| € | Markært         | P      | 'isum sativum L. (partim) |                 |
|---|-----------------|--------|---------------------------|-----------------|
|   | Sortsgruppe     | Tilbud | Klassifikation            |                 |
|   | Helsæd          | 0      | Til bekræftelse           | Til bekræftelse |
|   | Sort, Selektion | Tilbud | Kan leveres til           | Historik        |

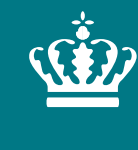

**Ministeriet for Fødevarer, Landbrug og Fiskeri** Landbrugsstyrelsen

# Find tilladelser i OrganicXseeds

21. maj 2024 Landbrugsstyrelsen

## Overblik over behandlede ansøgninger

Hvis du har tilmeldt dig notifikationer, får du besked på mail, når din ansøgning er blevet behandlet. Beskeden går til den mailadresse, som du har angivet i <u>Tast selv</u> – i det første vindue der popper op ved login.

Status på ansøgninger kan du finde under menupunktet ("i proces"), når du er logget ind.

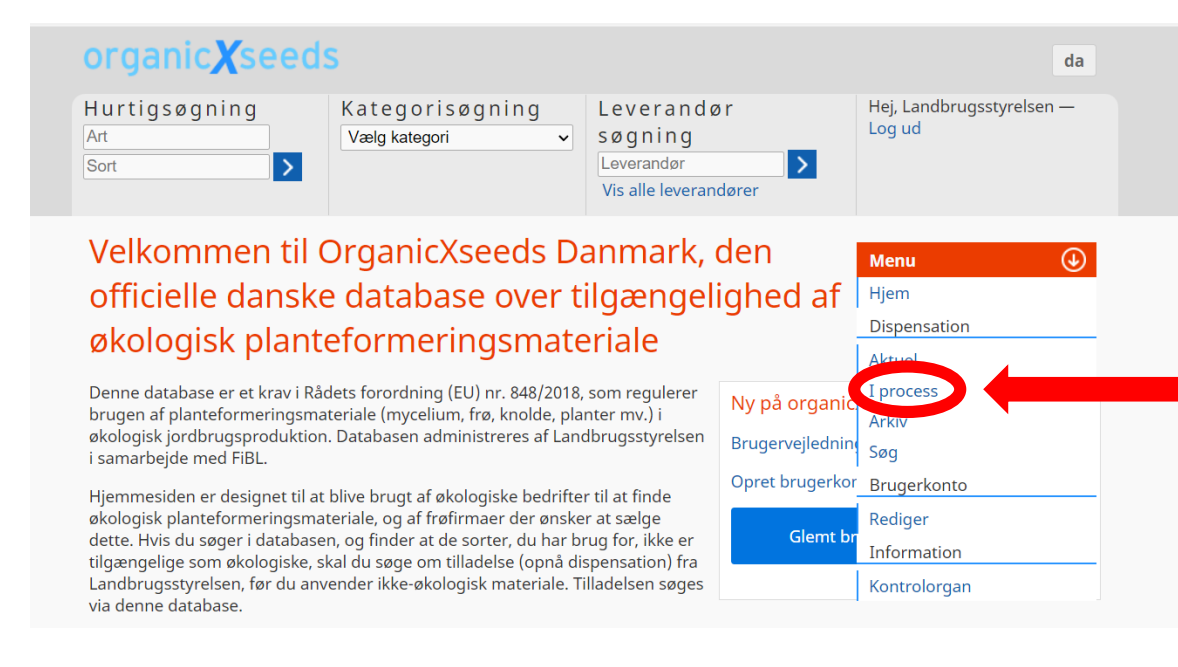

Du kan finde den her, når du skal vise den ved økologikontrol – eller du kan printe den ud.

## Overblik over behandlede ansøgninger

Du kan selv vælge at arkivere ansøgningen. Arkivet findes under menuen.

Bemærk, at "Til bekræftelse" altid vil ligge under "arkiveret" fra starten.

## dispensationsansøgninger i proces

| Klassifikation |   | Status |   | Afgrøde/Sort |
|----------------|---|--------|---|--------------|
|                | ~ |        | ~ |              |
|                |   | -      |   |              |

 $( \mathbf{ } )$ 

Menu

| Filtrer                 |                             |             |                       |          |                           |         |
|-------------------------|-----------------------------|-------------|-----------------------|----------|---------------------------|---------|
| Ansøgningsdato          | <ul> <li>Afgrøde</li> </ul> | Sortsgruppe | Klassifikation        | Sort     | Status                    |         |
| 10/01/2020              | Vårbyg                      | Malt        | Individuel tilladelse | Laureate | tildelt                   |         |
| Opdater                 |                             |             |                       |          | Print                     | Arkiver |
| Vis 1 fra 1 til 1 total | Vis 10 🗸                    | poster      |                       |          | <ul> <li>Forri</li> </ul> | Næste 🕨 |

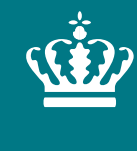

**Ministeriet for Fødevarer, Landbrug og Fiskeri** Landbrugsstyrelsen

# Tips og OBS'er: OrganicXseeds

21. maj 2024 Landbrugsstyrelsen

## Den art, jeg vil søge om, findes ikke i OXS – hvad gør jeg?

1. Hvis det drejer sig om en art indenfor kategorien "blomster og prydplanter, er det let: Vælg kategorien "Blomster og prydplanter" og udfyld en "Til bekræftelse". I feltet sort, skal du skrive <u>artens</u> navn.

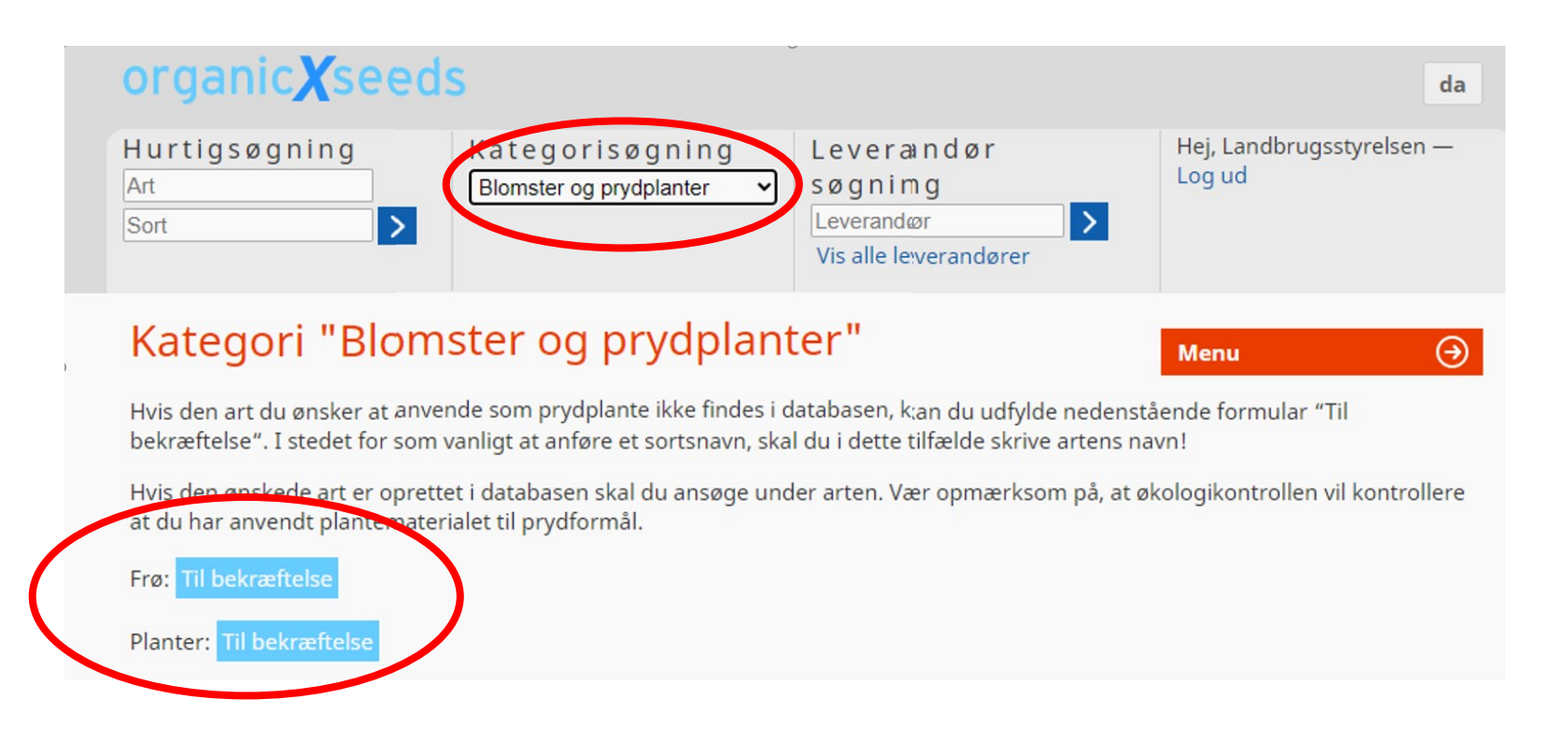

## Den art, jeg vil søge om, findes ikke i OXS – hvad gør jeg?

2. Hvis det drejer sig om en art, hvor der er nære slægtninge i databasen, så søg under en af dem. F.eks. er der så mange artskrydsninger af kål, at alle ikke findes i OXS.

EKS: Du vil søge om sorten Lambert Filbert, af arten Corylus maxima (storfrugtet hassel), men denne art findes ikke i basen. Søg under arten Corylus avellana (alm. hassel) og skriv artsnavnet og sortsnavnet (Corylus maxima. Lambert Filbert) i feltet "Ønsket sort" på ansøgningsblanketten.

3. Hvis du slet ikke kan finde en vej til at søge om din art/sort, så skriv til <u>Jordbrugskontrol@lbst.dk</u> eller ring 3395 8000 og bed om Team Økologiadministration.

Vi bestræber os på at have så mange arter som muligt oprettet i OXS, men der er så mange forskellige arter og underarter af dyrkede planter, at det nemt kan blive uoverskueligt, hvis vi opretter en ny art, blot af hensyn til en enkelt ansøgning.

### Leverandøroplysninger om sorten

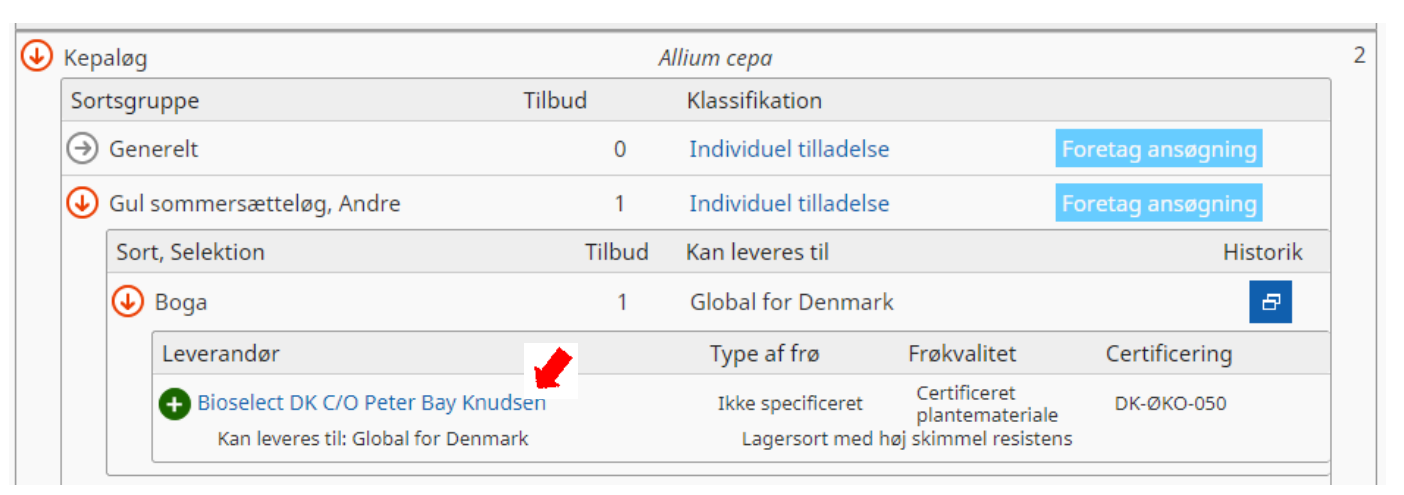

### Tilbud Boga

| Sort, Klassifikation                | Boga                                                                                   |
|-------------------------------------|----------------------------------------------------------------------------------------|
| Tilgængelighed                      | 🕀 Sorter der i øjeblikket er tilgængelige                                              |
| Afgrøde                             | Kepaløg (Allium cepa)                                                                  |
| Sortsgrupper                        | <ul> <li>Gul sommersætteløg, Rijnsburge,</li> <li>Gul sommersætteløg, Andre</li> </ul> |
| Type af frø                         | Ikke specificeret                                                                      |
| Frø kvalitet                        | Certificeret plantemateriale                                                           |
| Certificering                       | DK-ØKO-050                                                                             |
| Forædler                            | ikke specificeret                                                                      |
| Forædlingsmetode                    | certificeret økologisk                                                                 |
| Certificering                       | Ministry of Environment and Food                                                       |
| Region(er), hvor sorten anbefales   | • Danmark                                                                              |
| Region(er), hvor sorten er godkendt | • Danmark                                                                              |
| Yderligere oplysninger              | Lagersort med høj skimmel resistens                                                    |
| Specielle funktioner                |                                                                                        |

## Klik på leverandøren for at se flere oplysninger om sorten, f.eks.:

- Hvilke "sortsgrupper" den pågældende sort er registreret under
- Er der tale om frø eller plantemateriale
- "Yderligere oplysninger" om sorten, som kan være relevant for sortsvalg

## Hvordan finder du historikken på en sort?

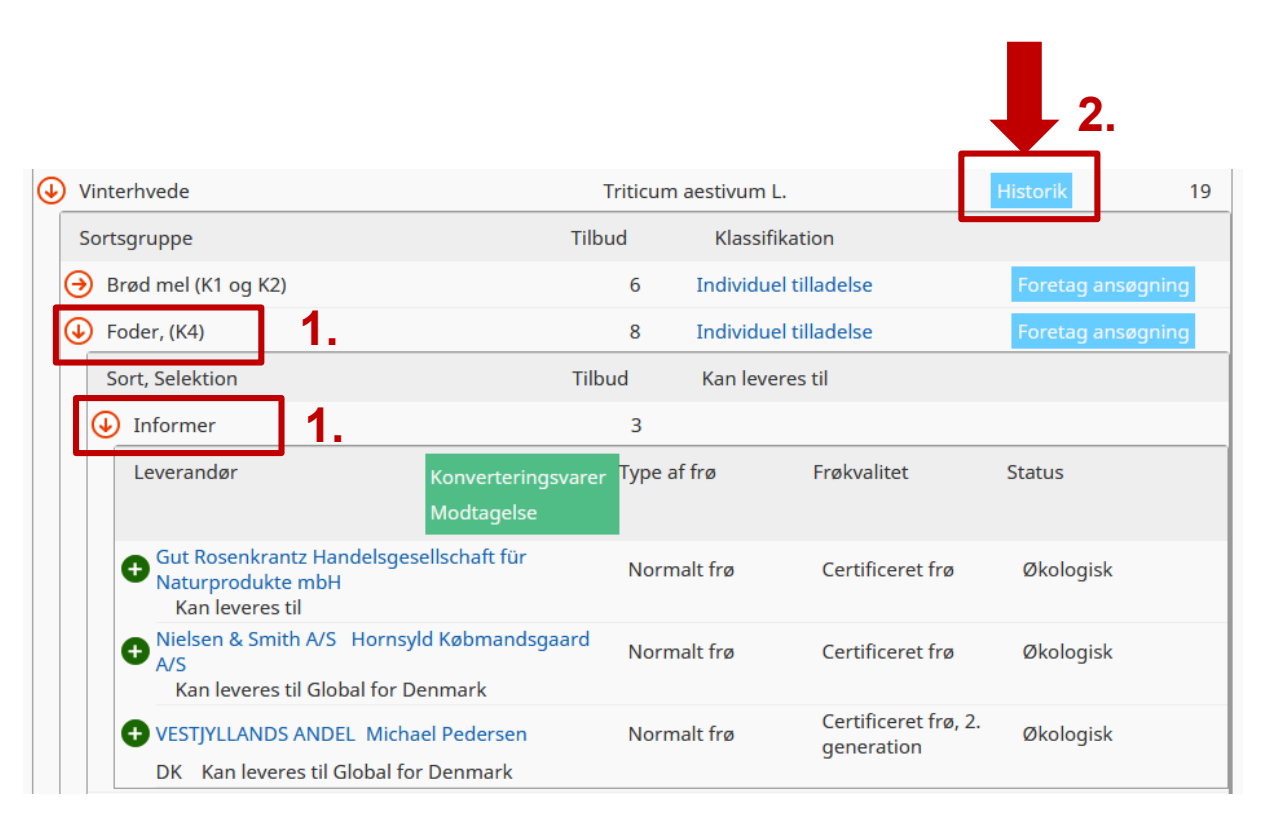

- 1. Vælg relevant sortsgruppe og sort
- 2. Klik på historik
- Vælg evt. andre datoer, hvis du ønsker at se yderligere historik for sorten/sortsgruppen
- 4. Klik på "søg"

## Vælg selv datoer, hvis du ønsker at se yderligere historik

 $( \mathbf{ } )$ 

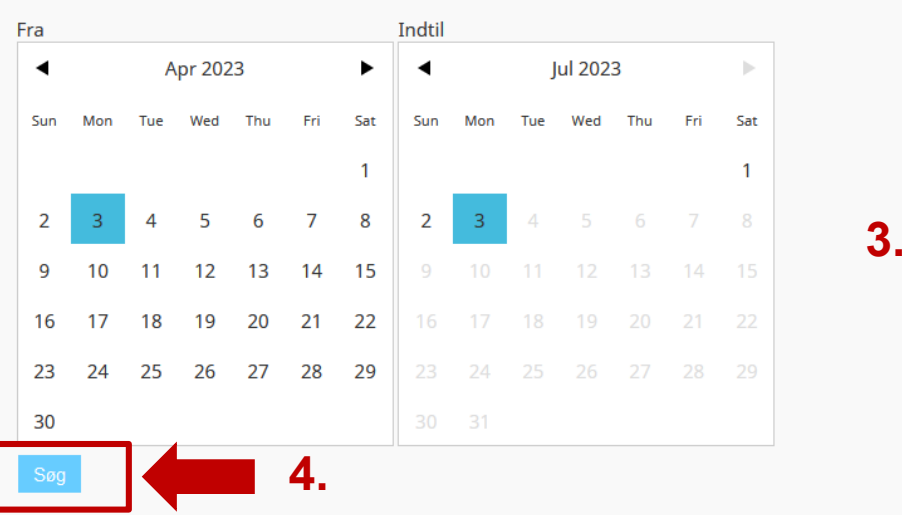

### Vinterhvede - Informer

Vis alle sorter

Følgende ændringer i tilbuddet fandt sted i perioden fra 3. apr. 2023 til 3. jul. 2023

### Tilgængelighed

Tilbud, udbyder

### Informer

Periode

| 30. maj 2023 - i dag  | Nielsen & Smith A/S Hornsyld Købmandsgaard A/S<br>Normalt frø, Certificeret frø, DK-ØKO-050, Økologisk                                        |
|-----------------------|----------------------------------------------------------------------------------------------------|
| 19. jun. 2023 - i dag | VESTJYLLANDS ANDEL Michael Pedersen<br>Normalt frø, Certificeret frø, 2. generation, DK-ØKO-050, Økologisk                                    |
| 26. jun. 2023 - i dag | Gut Rosenkrantz Handelsgesellschaft für Naturprodukte mbH<br>Normalt frø, Certificeret frø, Biologischer Landbau EG-Kontrollsystem, Økologisk |

## Hvordan finder du blandinger i OrganicXseeds

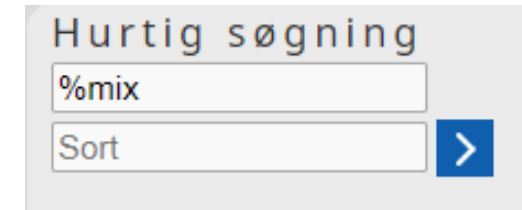

Hvis du ønsker at finde økologiske blandinger og halvblandinger, kan du i hurtigsøgning søge efter blandingerne på følgende måde:

Hurtigsøgning Skriv %mix eller \*mix i søgefeltet.

Herved fremsøges alle blandinger i OrganicXseeds.

| Søg efter Afgrøde: *mix                                                       |                              |          |        |
|-------------------------------------------------------------------------------|------------------------------|----------|--------|
| Arter                                                                         | Videnskabeligt navn          |          | Tilbud |
| ⊖ Blomsterblandning                                                           | Flora mixtura                | Historik | 9      |
| ⊖ Bælgplante blanding                                                         | Mixtura leguminosae          | Historik | 0      |
| ⊖ Efterafgrødeblandinger                                                      | Mixtura Z                    | Historik | 12     |
| ⊖ Grøngødning blandinger                                                      | Green manure mixtures        | Historik | 0      |
| ⊖ Helsæd blanding                                                             | Whole crop silage arable mix | Historik | 0      |
| ⊖ Kløvergræsblanding                                                          | Mixtura poacea               | Historik | 67     |
| ⊖ Mixtura                                                                     | Mixtura                      | Historik | 9      |
| ⊖ Urteblanding                                                                | Herbal mixture               | Historik | 1      |
| → Vild Blomsterblanding                                                       | Mixtura herbacea div.        | Historik | 0      |
| → føko: vil blomsterfrøblanding af lokal proviens til         blomsterstriber | Mixtura herbacea             | Historik | 0      |

## Bestillingstidspunkt for planteformeringsmateriale, der produceres til levering det efterfølgende år

Du skal altid bestille i god tid, så du kan få produceret økologisk planteformeringsmateriale, såfremt dette er muligt.

Til eksempel kan nævnes, at jordbær, der bestilles i sensommeren til levering i foråret året efter, skal bestilles som økologiske, hvis dette er muligt. Du vil ikke kunne opnå en individuel tilladelse i foråret, hvis du har valgt at bestille ikkeøkologiske jordbærplanter.

Det vil som udgangspunkt heller ikke være muligt at opnå en individuel tilladelse, hvis du ikke har bestilt økologiske jordbærplanter, når dette er muligt at gøre i sensommeren til levering i foråret året efter.

## Frøblandinger

Hvis du selv laver din egen blanding, skal den altid sammensættes med den højest mulige andel af økologiske eller omlægningsfrø, hvis det ikke er muligt at anvende økologiske frø.

Du skal ved opslag i OrganicXseeds undersøge, om der er tilgængelige økologiske sorter under arten af den eller de sorter, som du ønsker at anvende.

Hvis der ikke er tilgængelige sorter under arten, som du ønsker at anvende, og klassifikationen for den sort, du ønsker, er "individuel tilladelse", skal du i din ansøgning godtgøre, at ingen af de registrerede alternativer inden for samme art er egnede navnlig, hvad angår de agronomiske og pedoklimatiske forhold og de teknologiske egenskaber, der er nødvendige for produktionen, samt at tilladelsen derfor er af afgørende betydning for din produktion. **Frøblandinger - fortsat** 

Hvis du ønsker at bruge en frøblanding, der indeholder ikke-økologiske frø, og som ikke fremgår af OrganicXseeds, skal du altid søge om individuel tilladelse til at bruge den.

Du har kun mulighed for at opnå tilladelse til at anvende en sådan frøblanding, hvis:

- Blandingen ikke kan laves af hverken økologiske eller omlægningsfrø, der fremgår som renvarer i frødatabasen, eller vil kunne laves ved at supplere en blanding i frødatabasen.
- Du kan dokumentere, at den ønskede frøblanding har egenskaber, der er nødvendige i dit konkrete tilfælde.

## Afgrøder der kan anvendes til efterafgrøder, grøngødning, biodiversitet mv.

For afgrøder til grøngødning, efterafgrøder eller til andre formål, som du ikke skal høste, skal du være opmærksom på særlige retningslinjer:

Hvis der ikke er økologisk planteformeringsmateriale tilgængeligt kan du anvende omlægningsplanteformeringsmateriale. Afgrøderne vil i OrganicXseeds være angivet som kategori 1/nationalt annex.

Det er Landbrugsstyrelsens vurdering, at det er særligt vigtigt, at der anvendes økologiske frø indenfor arten hvidkløver. Der bør således anvendes frø fra sortsgruppen hvidkløver, småbladet, hvis der ikke er økologiske frø af hvidkløver, normal/storbladet på markedet og omvendt. Det skyldes, at hvidkløvers bladstørrelse ikke vurderes at have væsentlig betydning ved anvendelse som grøngødning.

For italiensk rajgræs og rødkløver skelnes der ikke længere på ploidi til foder- og efterafgrødeformål, mens der for almindelig rajgræs ikke skelnes mellem ploidi til efterafgrødeformål. For almindelig rajgræs skelnes der stadig på tidlighedsklasser. Hvis ikke man kan finde sorter af den ønskede ploidi, kan man evt. vælge en sort med samme ploidi i en anden tidlighedsklasse.

## Hvordan ser du de ikke-tilgængelige tilbud

De tilgængelige tilbud er de tilbud, som leverandøren har på lager og kan levere.

De ikke-tilgængelige tilbud er de tilbud, som pt. ikke er på lager eller kan leveres.

Leverandører kan lægge materiale i databasen, som ikke pt. er tilgængeligt, men som kan reserveres eller forudbestilles under ikke-tilgængelige tilbud.

|   | Vårhvede<br>Sortsgruppe                                        |                                                                | Triticum aestivum L. |                       |                                 | 4   |
|---|----------------------------------------------------------------|----------------------------------------------------------------|----------------------|-----------------------|---------------------------------|-----|
|   |                                                                |                                                                | Tilbud               | Klassifikation        |                                 |     |
|   | 🕒 Brød mel (K1 og K2)                                          |                                                                | 1                    | Individuel tilladelse | Foretag ansøgning               |     |
|   |                                                                | Sort, Selektion                                                | Tilbud               | Kan leveres til       | Historik                        |     |
|   |                                                                | ⊖ Dacke                                                        | 1                    | Global for Denmark    | æ                               |     |
|   | <ul> <li>→ Foder, (K4)</li> <li>→ Ikke specificeret</li> </ul> |                                                                | 1                    | Individuel tilladelse | Foretag ansøgning               |     |
|   |                                                                |                                                                | 1                    | Individuel tilladelse | Foretag ansøgning               |     |
|   | €                                                              | Kage mel (K3)                                                  | 1                    | Individuel tilladelse | tilladelse Foretag ansøgning    |     |
|   |                                                                |                                                                |                      |                       | Vis også ikke-tilgængelige tilb | oud |
| • | Vårhvede                                                       |                                                                | 7                    | riticum aestivum L.   |                                 | 8   |
|   | Sortsgruppe                                                    |                                                                | Tilbud               | Klassifikation        |                                 |     |
|   | €                                                              | Brød mel (K1 og K2)                                            | 2                    | Individuel tilladelse | Foretag ansøgning               |     |
|   | Sort, Selektion                                                |                                                                | Tilbud               | Kan leveres til       | Historik                        |     |
|   |                                                                | 🕣 Dacke                                                        | 1                    | Global for Denmark    | æ                               |     |
|   |                                                                | Sonett<br>Specielle funktioner: Velegnet til<br>danske forhold | 1                    | Global for Denmark    | æ                               |     |
|   | 🕞 Foder, (K4)                                                  |                                                                | 2                    | Individuel tilladelse | Foretag ansøgning               |     |
|   | €                                                              | Ikke specificeret                                              | 2                    | Individuel tilladelse | Foretag ansøgning               |     |
|   | €                                                              | Kage mel (K3)                                                  | 2                    | Individuel tilladelse | Foretag ansøgning               |     |
|   |                                                                |                                                                |                      |                       | Vis kun de tilgængelige tilb    | ud  |

## Dokumentation ved brug af omlægningsvarer

"Dokumentation ved brug af omlægningsvarer"knappen i OXS anvendes til at dokumentere, at der på bestillingstidspunktet ikke var tilgængeligt økologisk materiale af arten, og der derfor er indkøbt og anvendt omlægningsvarer af arten. Ved klik på knappen dannes der et screendump, som du kan

gemme og anvende som dokumentation på økologikontrollen.

| € | ) Markært                                                                       |                                                                                                    | Pisum sativum L. (partim)  |             | Historik                           |                  |              |       |
|---|---------------------------------------------------------------------------------|----------------------------------------------------------------------------------------------------|----------------------------|-------------|------------------------------------|------------------|--------------|-------|
|   | Sort                                                                            | sgruppe                                                                                                    | Tilk                       | bud         | Klassifik                          | ation            |              |       |
| ( | • н                                                                             | lelsæd                                                                                                    |                            | 11          | Individuel                         | tilladelse       | Foretag anse | gning |
|   | S                                                                               | ort, Selektion                                                                                                    | Till                       | bud         |                                    |                  |              |       |
|   | Э                                                                               | Ingrid                                                                                                    |                            | 4           |                                    |                  |              |       |
|   | €                                                                               | Javlo                                                                                                    | Dekumentation ve           | 4           |                                    |                  |              |       |
|   | Leverandør  DLG Økologi Kan leveres til Globa Danish Agro Kan leveres til Globa | Leverandør                                                                                                    | brug af<br>omlægningsvarer | d<br>Type a | f frø                              | Frøkvalitet      | Status       |       |
|   |                                                                                 | <mark>(skærmprint d.d.)</mark><br>ilobal for Denmark                                                                                                    | Norm                       | alt frø     | Certificeret frø, 2.<br>generation | Økologisk        |              |       |
|   |                                                                                 | Danish Agro<br>Kan leveres til G                                                                                                    | ilobal for Denmark         | Norm        | alt frø                            | Certificeret frø | Økologisk    |       |
|   |                                                                                 | <ul> <li>Nielsen &amp; Smith A/S Hornsyld Købmandsgaard<br/>A/S<br/>Kan leveres til Global for Denmark</li> <li>VESTJYLLANDS ANDEL Michael Pedersen<br/>Kan leveres til Global for Denmark</li> </ul> | Norm                       | alt frø     | Certificeret frø                   | Økologisk        |              |       |
|   |                                                                                 |                                                                                                    | Norm                       | alt frø     | Certificeret frø, 2.<br>generation | Økologisk        |              |       |